# signify

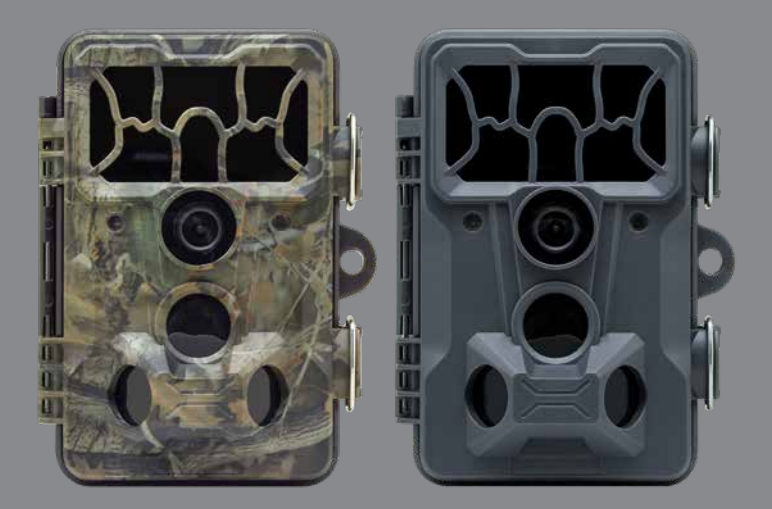

# WILDLIFE CAMERA

Model Number: EA2204

### **INSTRUCTION MANUAL**

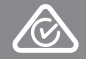

□ service@unclebills.com.au MODEL: EA2204 PRODUCT CODE: 708149 04/2022

### WELCOME

Congratulations on choosing to buy a Signify product.

All products brought to you by Signify are manufactured to the highest standards of performance and safety, and, as part of our philosophy of customer service and satisfaction, are backed by our comprehensive 1 Year Warranty and customer technical support line.

This comprehensive instruction manual will provide you with a detailed guide on how to operate your product and will also assist you in troubleshooting any problems that you may encounter.

If you have any queries regarding the use of this product, please feel free to phone our technical support line for some friendly advice. If you are experiencing difficulties or believe that the product may have a technical fault, we will assist you in rectifying the issue. We can generally solve most problems simply and quickly over the phone, so please always phone us first!

We are sure that you will enjoy using this product and you can expect to gain years of service from this product when it is used and maintained in the correct manner.

### CONTENTS

| Welcome                                      | 2  |
|----------------------------------------------|----|
| Warranty Details                             | 4  |
| Ceneral Information and Safety Instructions  | 5  |
| Product Overview                             | 7  |
| Front of the Wildlife Camera                 | 7  |
| Bottom of the Wildlife Camera                | 7  |
| Inside of the Wildlife Camera                | 8  |
| Shooting Information Display                 | 9  |
| Operating Buttons                            | 10 |
| Getting Started                              | 12 |
| Before First Use                             | 12 |
| Instructions                                 | 18 |
| Wildlife Camera Modes                        | 18 |
| Menu Options and Settings                    | 19 |
| Setting the Date and Time                    | 24 |
| PIR Sensors                                  | 24 |
| Aligning the Wildlife Camera                 | 26 |
| Live Mode (ON)                               | 27 |
| Image and Video Recording Modes              | 28 |
| Image and Video Playback Modes               | 32 |
| Frequently Asked Questions                   | 37 |
| Repair and Refurbished Goods or Parts Notice | 40 |
| Other Useful Information                     | 41 |
| Cleaning and Maintenance                     | 41 |
| Storage                                      | 41 |
| Responsible Disposal                         | 42 |
| Specification Table                          | 42 |

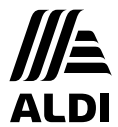

signify

## Wildlife Camera Warranty Details

REGISTER YOUR PURCHASE AT www.aldi.com.au/en/about-aldi/product-registration/ TO KEEP UP-TO-DATE WITH IMPORTANT PRODUCT INFORMATION

The product is guaranteed to be free from defects in workmanship and parts for a period of 12 months from the date of purchase. Defects that occur within this warranty period, under normal use and care, will be repaired, replaced or refunded at our discretion. The benefits conferred by this warranty are in addition to all rights and remedies in respect of the product that the consumer has under the Competition and Consumer Act 2010 and similar state and territory laws.

Our goods come with guarantees that cannot be excluded under the Australian Consumer Law. You are entitled to a replacement or refund for a major failure and for compensation for any other reasonably foreseeable loss or damage. You are also entitled to have the goods repaired or replaced if the goods fail to be of acceptable quality and the failure does not amount to a major failure.

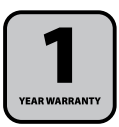

### **GENERAL INFORMATION AND SAFETY INSTRUCTIONS**

#### **RETAIN FOR FUTURE USE**

Read this manual thoroughly before first use, even if you are familiar with this type of product. Please keep this instruction manual in a safe place along with your purchase receipt, warranty card and carton for future reference. If applicable, pass these instructions and packaging on to the next owner of the product. Always follow basic safety precautions and accident prevention measure when using this product.

- 1. Read all instructions before using the Wildlife Camera.
- The Wildlife Camera is not intended for use by persons with reduced physical, sensory or mental capabilities, or lack of experience and knowledge, unless they have been given supervision or instruction concerning use of the product by a person responsible for their safety.
- 3. Do not use the Wildlife Camera for anything other than its intended use.
- 4. Do not pull or carry the Wildlife Camera by the mini USB Cable.
- 5. Do not use the cable as a handle, close a door on the cable or pull the cable around sharp edges or corners.
- 6. Do not immerse the Wildlife Camera in water or any other liquids.
- Repairs to the Wildlife Camera should only be performed by qualified personnel. Improper repairs may place the user at serious risk and will void the warranty.
- 8. Do not use the Wildlife Camera if it has been dropped or damaged in any way.
- 9. This product is not a toy. Keep the Wildlife Camera out of reach of children.
- This product is not user-serviceable. Contact with high voltage components may cause a risk of electric shock, therefore, do not attempt to open the cover of the Wildlife Camera.
- 11. The manufacturer and retailer are not responsible for any eventual damages caused by improper or faulty use.
- 12. Do not place the Wildlife Camera near a hot burner (gas or electric), or other heat emitting sources or open flames.

NOTE: The Wildlife Camera does not support the charging of batteries.

**NOTE:** For your convenience we have included 8 x AA Activ Energy® batteries. When replacing older batteries, we recommend substituting with new 8 x Alkaline LR6 (AA) batteries (1.5V each).

### **GENERAL INFORMATION AND SAFETY INSTRUCTIONS (CONT.)**

WARNINC: Danger of explosion if the batteries are incorrectly replaced. Replace only with the same or equivalent type of battery.

WARNING: Do not expose batteries to excessive heat, direct sunlight, open flames, or any other heat sources.

**IMPORTANT:** Dispose of all used batteries at designated disposal points. Never dispose of batteries in a fire as this may cause an explosion or leakage of dangerous chemicals and fumes.

### **PRODUCT OVERVIEW**

#### Front of the Wildlife Camera

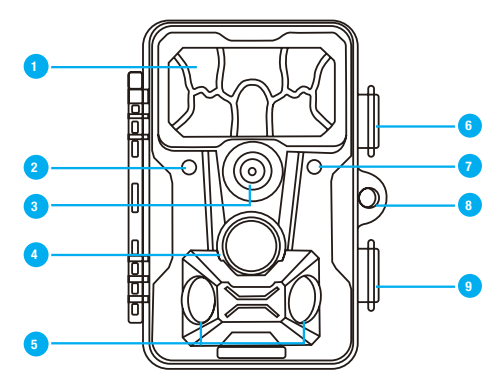

#### **Bottom of the Wildlife Camera**

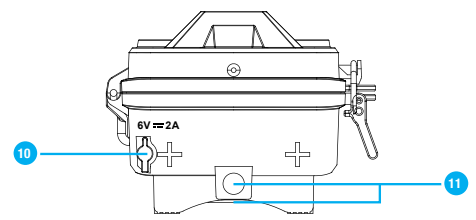

- 1. Infrared LED Array
- 2. Motion Indicator Light
- 3. Camera Lens
- 4. Central Sensor Zone
- 5. Side PIR Sensors
- 6. Locking Bracket

- 7. Light Sensor
- 8. Locking (Padlock) Hole
- 9. Locking Bracket
- 10. Power Adaptor (not supplied) Input Port
- 11. Camera Mount Holes

Included (not pictured): Instruction Manual, Warranty Certificate, Mounting Strap, Mini USB Cable, Micro SD Card with Adapter, Camera Mount with Hardware, 8 x Activ Energy® AA Batteries

#### Inside of the Wildlife Camera

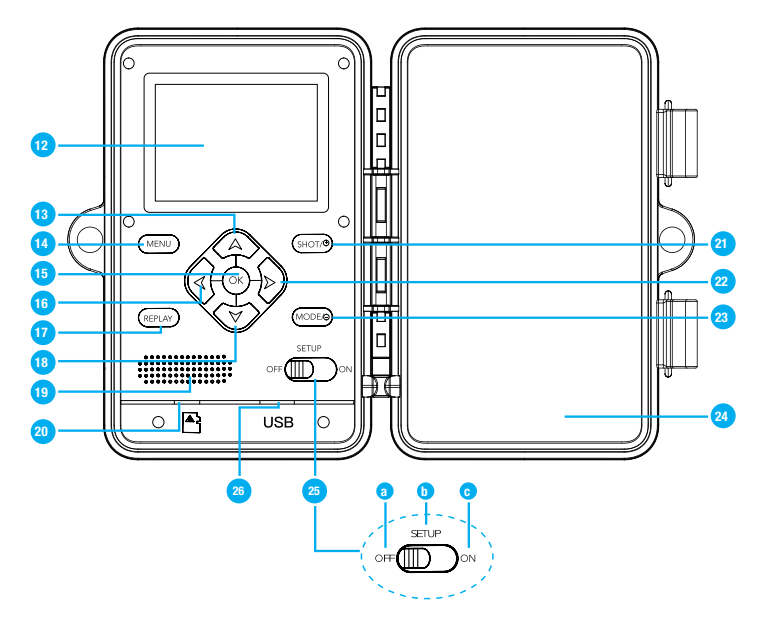

- 12. 2.4" LCD Colour Screen (viewing screen)
- 13. Up Button
- 14. MENU Button
- 15. OK Button
- 16. Left Button
- 17. REPLAY Button
- 18. Down Button
- 19. Speaker
- 20. Micro SD Card Slot

- 21. SHOT/Zoom In Button
- 22. Right Button
- 23. MODE/Zoom Out Button
- 24. Battery Compartment
- 25. Power/Mode Switch
  - a. OFF
  - b. SETUP
  - c. ON
- 26. Mini USB Port

### **Shooting Information Display**

There is a 2.4" LCD display screen with nine buttons to set up the Wildlife Camera. When the camera is in the SETUP (test) mode, the current settings will be displayed on the screen.

#### Camera Mode

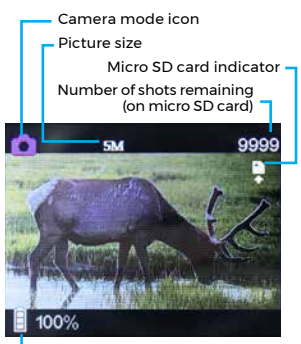

- Battery power indicator

#### Video Mode

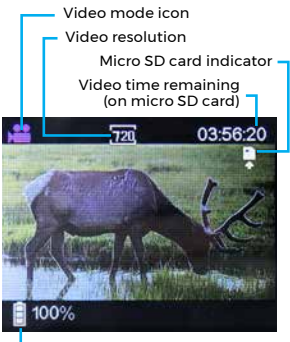

Battery power indicator

#### Camera + Video mode

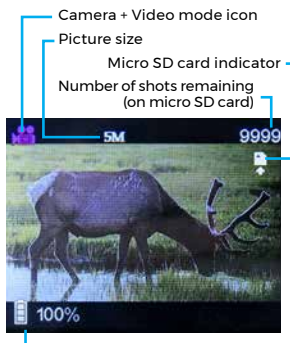

Battery power indicator

#### **Operating Buttons**

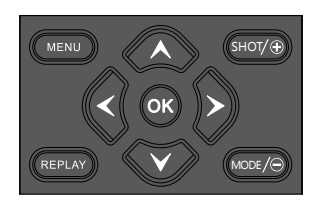

**NOTE:** The operating buttons can only be used in the SETUP (test) mode. Refer to the instructions on pages 18-19 for how to access the SETUP mode.

| Button | Function                                                                                                    |
|--------|----------------------------------------------------------------------------------------------------|
| MENU   | <ul> <li>Press the MENU button once to access the menu options and settings.<br/>Press the MENU button again to exit the sub menu or main menu.</li> <li>In REPLAY (playback) mode, press the MENU button to access the<br/>'Delete' option. Press the MENU button again to exit the 'Delete'<br/>option.</li> </ul>                                                                                                    |
| ѕнот∕⊕ | <ul> <li>In 'Camera' mode, press the SHOT/+ button once to manually take a still image.</li> <li>In 'Video' mode, press the SHOT/+ button once to manually start recording. Press the SHOT/+ button again to stop recording.</li> <li>In 'Camera + Video' mode, press the SHOT/+ button once to manually take the set number of still images first, followed by automatic recording video. Press the SHOT/+ button again to stop recording.</li> <li>In REPLAY (playback) mode, press the SHOT/+ button repeatedly to zoom in on a still Image or to increase the volume of the video during playback.</li> <li>NOTE: You can only manually take still images or record video in the SETUP mode.</li> </ul> |

| Button | Function                                                                                                    |
|--------|----------------------------------------------------------------------------------------------------|
| REPLAY | <ul> <li>Press the REPLAY button once to playback (view) the saved still images and/or video. Press the REPLAY button again to exit playback mode.</li> <li>Saved videos have a i i con in bottom left corner and saved Images don't have any icon in same location.</li> </ul>                                                                                               |
|        | <ul> <li>Press the MODE/- button to manually switch between 'Camera', 'Video' and 'Camera + Video' modes.</li> <li>In REPLAY (playback) mode, press the MODE/- button repeatedly to zoom out on a still Image or to decrease the volume of the video during playback. Please note, you can only zoom out on a still image, if you have previously zoomed in on it.</li> </ul> |
|        | <ul> <li>Use the arrow buttons to navigate the menu options and settings, and to set the date and time.</li> <li>In REPLAY (playback) mode, press the left and right arrows to scroll through the saved images and videos. Also, when zoomed in on an image, you can use the left, right, up and down arrows to navigate around the magnified image.</li> </ul>               |
| ОК     | <ul> <li>In menu options and settings, press the OK button to select the<br/>menu option. Press the OK button again to confirm your selection<br/>you require (after using the A and V buttons to highlight your<br/>choice).</li> </ul>                                                                                                    |
|        | <b>NOTE:</b> If a change is not confirmed by pressing the OK button, the new setting will not be saved and will be lost when you exit the menu.                                                                                                    |
|        | <ul> <li>In REPLAY (playback) mode, press the OK button once to start<br/>video replay. Press the OK button again to stop video replay.</li> </ul>                                                                                                    |

### **GETTING STARTED**

#### **Before First Use**

Prior to using your Wildlife Camera, please read all safety and operating instructions thoroughly. Please ensure you follow the steps below before using this device.

- 1. Unpack the product but keep all packaging materials until you have made sure your new Wildlife Camera is undamaged and in good working order.
- Plastic wrapping can be a suffocation hazard for babies and children, so ensure all packaging materials are kept out of their reach.
- Remove the protective film from the Wildlife Camera Infrared LED Array, camera lens, central sensor zone and the side PIR sensors by pulling the protruding tab, and dispose of thoughtfully.
- We recommend you keep the original packaging for storing your Wildlife Camera when not in use.

**NOTE:** It is EXTREMELY important for you to remove ALL protective film from the array, lenses and sensors. The Wildlife Camera will not function properly if this film is not removed and the still images and videos will come out blurry.

#### **Opening and Closing the Wildlife Camera**

The memory card slot, mini USB port, operating buttons and battery compartment are located inside the protective case of the Camera.

- 1. To open the protective case, lift the tabs on the locking brackets to release the buckles. Lift the buckles off the lip of the locking brackets and open the Wildlife Camera.
- 2. To close the protective case, place the buckles over the lip of the locking brackets and press the tabs down to lock the buckles into place.

**NOTE:** There is a hole located between the two brackets where you can attach a lock to secure the Wildlife Camera closed and prevent any tampering.

#### Memory Card Installation

The Wildlife Camera uses a micro SD card for data storage. A memory card must be inserted in order to take and save still images or video recordings, or to access any of the menu modes and functions.

Insert the micro SD card (included) into the Wildlife Camera before switching ON or setting up the camera settings.

- 1. Release the locking brackets on the side of the Wildlife Camera and open the protective case.
- Insert the micro SD card (included) into the micro SD card slot located on the bottom of the (open) Wildlife Camera ensuring that the card contacts are facing down and the label on the micro SD card is facing upwards (Fig. 1).
- Gently push the micro SD card into the slot until you hear a 'click' and the card remains in place.

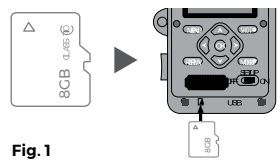

- To remove the micro SD card, push the micro SD card inwards gently, and it will pop out automatically. At this time, you can carefully remove the card.
- 5. Close the protective case and lock the brackets.

**NOTE:** The easiest way to insert and remove the micro SD card is by using your thumbnail or fingernail.

**NOTE:** An 8GB micro SD card has been included for your instant enjoyment. If a larger capacity micro SD card is required, please ensure that it is a high quality (class 10 standard or higher) micro SD card up to 32GB to maximise the effectiveness of this product.

**CAUTION:** Only insert or remove the micro SD card when the Wildlife Camera is switched OFF.

WARNING: Pay close attention to the orientation of the micro SD card. Do not attempt to insert it by force, it will only go in one way. So if the card won't slide in easily, then it is not the right way up. Using force to insert the micro SD card may damage the device and the card itself.

**CAUTION:** Do not remove the micro SD card while it is saving or reading data. This may cause damage to the data or the micro SD card to malfunction.

**IMPORTANT:** It is recommended to format the micro SD card on a weekly basis to ensure ongoing trouble-free performance. Before formatting the micro SD card, copy and save your important files to other storage media.

**NOTE:** The micro SD card can be formatted in the Wildlife Camera without connecting to another device. Refer to the menu options and settings on pages 19-22.

**NOTE:** Remember, still images and video recordings cannot be taken or saved unless a micro SD card has been inserted into the Wildlife Camera, and the menu modes and functions cannot be accessed.

#### **Inserting the Batteries**

The Wildlife Camera comes with 8 x AA Activ Energy® batteries in the box for your convenience.

Where external power is not available the Wildlife Camera can be powered by 8 x AA batteries which are fitted internally. Refer to the below instructions for how to insert the batteries.

- 1. Release the locking brackets on the side of the Wildlife Camera and open the protective case (Fig. 2).
- Gently pull the string towards you until it releases and lift the battery compartment cover off. All polarities are marked inside the battery compartment for your convenience.
- Insert the batteries into the compartment ensuring the polarities are correct (Fig. 3). All polarities are marked inside the battery compartment for your convenience.
- 4. Replace the battery compartment cover and make sure it 'clicks' into position.
- 5. The battery energy available will be displayed in the bottom left hand corner of the viewing screen (when the Wildlife Camera is in the SETUP mode).
- 6. Close the protective case and lock the brackets.

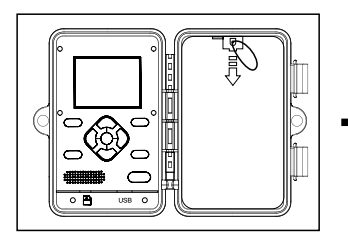

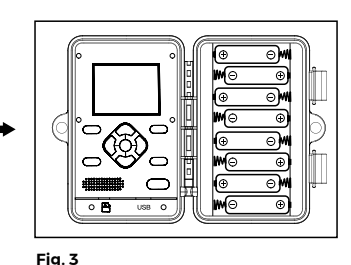

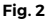

WARNING: Use only Alkaline batteries with the Wildlife Camera, other primary battery types such as Carbon Zinc should not be used.

NOTE: 8 x AA batteries will provide approximately 12 months standby time.

NOTE: The Wildlife Camera does not support the charging of batteries.

NOTE: We recommend using 8 x Alkaline LR6 (AA) batteries (1.5V each) for the Wildlife Camera. The Wildlife Camera is 6V.

NOTE: Do not use new and old batteries together.

**NOTE:** The Wildlife Camera will automatically power off when the battery energy is ultra low.

**WARNING:** Danger of explosion if the batteries are replaced incorrectly or with the incorrect type. Replace only with the same or equivalent type.

WARNING: Do not expose batteries to excessive heat, direct sunlight, open flames, or any other heat sources.

**IMPORTANT:** Dispose of all used batteries at designated disposal points. Never dispose of batteries in a fire as this may cause an explosion or leakage of dangerous chemicals and fumes.

#### External Power Supply

Where an external power source is available the Wildlife Camera can be run from a 6V DC power adaptor (not included but can be purchased from most electronic and department stores).

**CAUTION:** You must remove the AA batteries before connecting the 6V DC power supply.

**NOTE:** When the 6V DC Power supply is not being used, please ensure the DC input cover is always closed.

#### Securing the Mounting Strap

A mounting strap has been supplied to secure the Wildlife Camera to a tree, post, or other objects.

- 1. Thread the mounting strap through the brackets located on the back of the Wildlife Camera (Fig. 4).
- 2. Position the Wildlife Camera in the desired location.
- 3. Lift the tab of the buckle. Thread the strap through the buckle, pulling the loose end of the mounting strap until the strap is tight (Fig. 5).
- 4. Press the tab down to lock the buckle and secure the Wildlife Camera into position.
- To release the strap again, lift the tab of the mounting strap buckle and pull the strap back through.

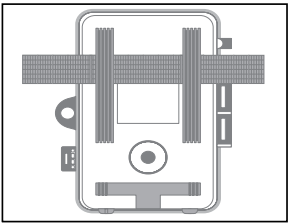

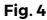

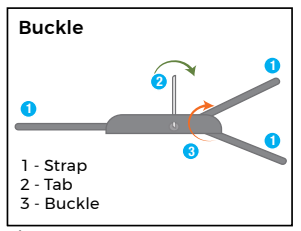

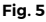

#### Installing the Camera Mount

The camera mount (included) can be securely attached to walls, ceilings, posts etc. Please follow the steps below for how to install the camera mount.

WARNING: Check that there are no cables, wiring or piping in the wall before you drill.

- 1. Mark the holes to be drilled (A), by holding the base of the camera mount against the location for installation.
- 2. Use a suitable drill bit to drill the holes.
- Insert the plastic anchors (supplied) into the drilled holes so that they are flush with the surface.
- 4. Assemble and secure the stand to the camera mount base (E) (Fig. 6).
- Place the assembled camera mount over the holes and screw in the screws (supplied) to secure the camera mount base to the surface.
- 6. Position the camera mount hole located on the back or bottom of the Wildlife Camera on the tripod bolt (B). Two separate camera mount holes have been provided, to increase the flexibility of mounting the Wildlife Camera. Partially secure the camera by screwing the tripod bolt into the camera (approximately 3-5 turns).
- Adjust the Wildlife Camera onto your desired alignment and then secure with the counter screw (C). A spanner may need to be used (not supplied).

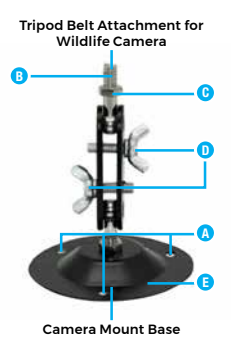

Fig. 6

8. Release the 2 x hinge screws (D) slightly to adjust the Wildlife Camera into the final position. Then secure by tightening the 2 x hinge screws (D).

**NOTE:** If the camera mount is located in a high position, the Wildlife Camera may need to be angled toward the ground to capture low moving objects.

### INSTRUCTIONS

#### Wildlife Camera Modes

The Wildlife Camera is a scouting and surveillance camera with 3 PIR sensors. The sensors can detect sudden changes to the ambient temperature within the observation area. The signals of the highly sensitive infrared sensors switch on the Wildlife Camera, activating photography and/or video mode.

The Wildlife Camera has three modes that can be selected. The power/mode switch can be found on the bottom right hand corner of the left side of the Wildlife Camera interior (when opened).

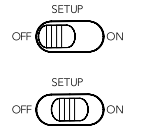

- 1. OFF: The Wildlife Camera is completely switched off (no power).
- SETUP: Select the SETUP mode to adjust the Wildlife Camera settings, manually take or playback still images or videos, and to delete files on the micro SD card.

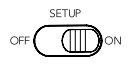

 ON: The Wildlife Camera is switched (powered) on and the live mode is activated to take still images and video automatically. The LCD screen will be blank at this time after selection.

#### OFF Mode

To switch (power) off the Wildlife Camera, slide the power/mode switch to the OFF position. The Wildlife Camera is completely powered off in the OFF mode.

**NOTE:** Please remove the batteries from the Wildlife Camera when it is not being used for a long period of time.

**NOTE:** It is recommended to switch the Wildlife Camera OFF when not in use, to preserve battery power.

#### SETUP Mode

SETUP mode is used to set the date and time and to select the still image and video settings before using the Wildlife Camera. The menu options and settings available are listed on pages 19-22. Please follow the steps below for how to use the SETUP mode.

- 1. Slide the power/mode switch to SETUP mode.
- 2. Press the MENU button to access the menu options and settings.

- 3. Navigate the menu by using the to voice the sub menu. Then navigate the desired sub menu using the voice voice
- Once you have finished selecting the Wildlife Camera settings, press the MENU button to exit the menu and return to the viewing screen.
- 5. You can also use the SETUP mode to align the Wildlife Camera. Refer to the instructions on page 26.
- You can also manually take still images and video in the SETUP Mode. Refer to the instructions on page 29.

**NOTE:** The LCD screen is only activated in the SETUP mode for accessing the menu options and viewing the saved still images and/or videos.

#### ON Mode

To switch the Wildlife Camera on, slide the power/mode switch to the ON position. The Wildlife Camera will then enter the automatic sensing mode (live mode). This means that as soon as wild animals or moving objects directly enter the detection area of the PIR sensors, the Wildlife Camera will automatically take still images and/or video recordings, depending on the camera's settings that have been selected.

#### **Menu Options and Settings**

Pressing the MENU button whilst in the SETUP mode allows the user to alter a variety of settings on the Wildlife Camera.

To navigate within this menu, use the 🐼 and 🎔 buttons to scroll through the options. The OK button confirms selections, while the MENU button will exit the current selection.

Below outlines each menu option, the operation and settings that can be altered. Follow the on-screen instructions to modify the below settings. Refer to the table on page 23 for the default settings.

Mode: There are three shooting modes: camera, video, and camera + video. Select 'Camera' mode to only take still images, select 'Video' mode to only record video or select 'Camera + Video' mode to take still image/s prior to recording a video. In 'Camera + Video' mode, the number of still images taken prior to recording depends on the 'Picture No.' setting.

Photo Size: Select the desired photo resolution. You can choose from 30M (7328 x 4122), 20M (5952 x 3348), 16M (5312 x 2988), 8M (3840 x 2160), 5M (3072 x 1728), 2M (1920 x 1080). Higher resolutions provide better images, however, use more space on your micro SD card. The selected size (resolution) will be displayed as 2M, 5M, 8M, 16M, 20M or 30M on the top centre of the viewing screen, while in camera mode. We recommend using the default resolution '5M'.

**NOTE:** If 2M and 5M are the only selections visible on the LCD screen, please use the the way buttons to access the other photo resolution sizes.

Video Size: Select the desired video resolution. You can choose from 1080P (1920 x 1080p@30fps), 720P (1280 x 720p@30fps), WVGA (848 x 480p@30fps), VGA (640 x 480p@30fps). Higher resolutions produce higher quality recordings, however, use more space on your micro SD card. The selected size (resolution) will be displayed as either 1000, 1000, 1000

Picture No.: Select the number of still images (1P, 2P or 3P) to be taken in succession when the Wildlife Camera is triggered in the 'Camera' or 'Camera + Video' mode. For photo size '5M' and '2M' you can select up to 3 photos, for '8M' you can select up to 2 photos, for '16M', '20M' and '30M' you can only select 1 photo.

Video Length: Select the duration of recording video when the Wildlife Camera is triggered automatically (in live mode). Select from 10-60 seconds (in 1 second increments), 2 minutes, or 3 minutes. Note, once you exit the Menu you cannot view the Video Length selection on the LCD screen. However, you can see the remaining recording time left on the micro SD card.

Interval: When the Wildlife Camera is switched to ON (live) mode, it will automatically activate in the mode you have previously selected while in SETUP mode ('Camera', 'Video' or 'Camera + Video') at the set interval you have selected. For successive and quick triggers of the main sensor, select lowest period of time possible available in the menu (Interval mode), which is 5 seconds intervals, between still images or video recordings being taken. The Wildlife Camera does not record any still images or video during the selected interval. This prevents the memory card from being filled with unnecessary shots. The shorter the interval time, the higher the frequency of shots taken which consumes more battery power and fills up the micro SD card quicker. The longer the interval time, the lower the frequency of shots taken which consumes less battery power and the space on your micro SD card will last longer.

**NOTE:** The default for interval mode is 30 seconds. The interval time options available are from 5 seconds to 60 minutes. We recommend selecting the default interval mode for longer use of the Wildlife Camera.

Time Lapse: When 'On' has been selected, the Wildlife Camera will automatically take still images at the selected time interval, irrespective of whether the PIR sensor has detected motion or not. This is useful for observing cold blooded animals eg. snakes, or plants opening, etc. As soon as the Time Lapse menu option has been selected and confirmed (by pressing the OK button), the periodic interval clock will appear on the LCD for selection. Use the **Q Q O** buttons to select your time interval between shots and then press OK to save your selection. Up to 23 hours, 59 minutes and 59 second intervals between shots, can be selected. Please remember that the PIR sensors are completely disabled in this mode and still images will only be captured depending upon the time lapse time you have selected.

Time Stamp: Select 'On' to print the date, time, temperature, and moon phase on every still image or video taken. Select 'Off' for no imprint to appear on your still image and video files. The date and time are displayed on the bottom of the viewing screen when in the REPLAY (playback) mode.

**NOTE:** Moon phase is the shape of the Moon's directly sunlit portion as viewed from Earth. A fun activity for wildlife enthusiasts is to observe the behavior of wildlife under different moonlight conditions.

Time Switch: Set the timer to 'On' if you want the Wildlife Camera to only be active within a certain time. Once 'On' has been selected, the start and end time can be set. For instance, if the 'Time Switch' mode is set to start at 18:35 hrs and to stop at 08:25 hrs, the Wildlife Camera will be operational from 6:35pm of the current day until 8:25am of the following day. The Wildlife Camera will not be triggered and subsequently will not take any still images or videos outside of this period.

Password Set: Select from 'On' to enter a four digit pin code or a four letter password to protect your Wildlife Camera against unauthorised access. This password must be entered each time the Wildlife Camera is switched on in the SETUP (test) mode before the camera can be used. If the wrong password is entered, 'Password Error' will display on the viewing screen.

**NOTE:** If you forget your pin code or password, you can unlock the camera by entering the password "OPEN".

Serial NO. Set: Select 'On' to enter a four digit serial number or code. You can use a combination of 4 digits and/or letters to document the location on the still image. When using multiple cameras this makes it easier to identify the location when viewing the still images.

Side PIR: The two side PIR sensor zones provide a wide detection angle and detect more potential triggers. Sometimes you only wish to observe a certain point. Too many irrelevant triggers from the side sensor zones outside of this point continuously switch the Wildlife Camera on and off, considerably affecting the battery life. In some situations, it may be difficult to remove interfering branches or avoid sun light. In these situations, you can choose to switch off the side sensor zones.

**PIR sensitivity:** Select 'low', 'medium', 'high' or 'auto' sensitivity settings. Higher settings allow for better results in darker conditions, however, will use more battery power as a result. We recommend using the 'medium' setting where possible to preserve battery power.

Language: Select this menu option to change the language. There are multiple languages available: English, German, French, Spanish, Chinese, etc.

Format: Select this option to format the micro SD card using the Wildlife Camera. We recommend formatting the memory card if it has already been used in other devices or if it is a new card. Always save your files onto a computer or suitable storage device, before reformatting the micro SD card, as all files on the card will be deleted while the card is being formatted.

Set Clock: Set the date and time for date stamping of still images and video. Bear in mind the date format is YYYY/MM/DD and time format is hh:mm:ss.

Default Set: Select this option to reset the Wildlife Camera to the default settings.

**NOTE:** Once the Wildlife Camera has been restored to the default settings the current date and time settings will need to be re-entered.

Auto Power Off: Select this option to determine whether the Wildlife Camera should switch off automatically when not used for a period of time, in the SETUP (test) mode. Choose from '3 MIN', '5 MIN' or '10 MIN' or deactivate the automatic power off by selecting 'OFF'.

Beep Sound: Select this menu option to turn off the beeps and sounds that the Wildlife Camera makes while buttons are pressed. However, this has no bearing on video recordings which will still have sound when they are played back.

Volume Rec: Select 'On' to record video with sound or select 'Off' to record video without sound.

Volume Play: Select from 'low', 'normal' and 'high' for the playback volume.

System: Firmware updates are not automatic and this needs to be checked manually at periodic intervals. Copy new firmware on the micro SD card and install by selecting 'FW UPDATE'. During update respective status will be visible on the display. To check firmware version installed on Wildlife Camera, select 'FW VERSION'. In the REPLAY (playback) mode the option to delete is available in the menu.

#### **Default Settings**

Refer to the table below for the default settings for each menu option.

| Menu            | Default Setting |
|-----------------|-----------------|
| Mode            | Camera          |
| Photo Size      | 5M              |
| Video Size      | 720             |
| Picture No.     | 1P              |
| Video Length    | 10s             |
| Interval        | 30s             |
| Time Lapse      | OFF             |
| Time Stamp      | ON              |
| Time Switch     | OFF             |
| Password Set    | OFF             |
| Serial NO. Set  | OFF             |
| Side PIR        | ON              |
| PIR Sensitivity | High            |
| Language        | English         |
| Format          | No              |
| Set Clock       | ок              |
| Default Set     | NA              |
| Auto Power Off  | 5m              |
| Beep Sound      | ON              |
| Volume Record   | ON              |
| Volume Play     | Normal          |
| System          | NA              |

#### Setting the Date and Time

Still image and video files captured by the Wildlife Camera are date and time stamped by default when captured. The date and time are displayed on the bottom of the viewing screen.

To set the date and time on the Wildlife Camera follow the steps below.

- 1. Slide the power/mode switch to SETUP mode.
- 2. Press the MENU button to access the menu options and settings.
- 3. Use the 🖎 and 🤍 buttons to navigate the menu.
- 4. Press the OK button to select the 'Set Clock' from the menu.
- 5. Use the △ and ♥ buttons to input the current date and time. Press the ▷ button to advance from Year to Month to Day and so on.

**NOTE:** The default date format is displayed as YYYY/MM/DD. Please bear this in mind when setting the date and time.

- 6. Once you have entered the current date and time, press the OK button to save and return to the menu screen.
- 7. Press the MENU button to exit the menu and return to the viewing screen.
- 8. Date and time stamping can be switched 'Off'. Refer to the menu options and settings on pages 19-22.

#### PIR Sensors

The Wildlife Camera is a scouting and surveillance camera with a passive infrared sensor (PIR). The PIR sensors can detect sudden changes to the ambient temperature within the evaluation area. The signals of the highly sensitive infrared sensor activate the Wildlife Camera, triggering the camera or video mode.

The Wildlife Camera has one central PIR sensor and two side PIR sensors. The side PIR sensors can be switched 'On' and 'Off'. The PIR sensitivity of the central PIR sensor has four adjustable settings of 'low', 'medium', 'high' and 'auto'.

#### Side PIR Sensor

The two side PIR sensor zones provide a wide detection angle and detect more potential triggers. Sometimes you may only wish to observe a certain point. Too many irrelevant triggers from the side sensor zones outside of this point continuously switch the Wildlife Camera on and off, considerably affecting battery life. In some situations, it may be difficult to remove interfering branches or avoid sun light. In these situations, you can switch off the side PIR sensors. The default setting for the side PIR sensors is 'On'. Refer to the steps below for how to turn the side PIR sensors 'On' and 'Off'.

- 1. Slide the power/mode switch to SETUP.
- 2. Press the MENU button to access the menu options and settings.
- Use the or buttons to navigate the menu.
- 4. Press the OK button to select 'Side PIR' from the menu.
- 5. Use the 📣 or 🎔 buttons to select 'On' or 'Off'.
- 6. Press the OK button to confirm your selection.
- 7. Press the MENU button to exit the menu and return to the viewing screen.

#### **PIR Sensitivity**

The higher the sensitivity, the easier the motion sensor will be triggered. It is recommended to set the PIR sensitivity to 'medium' mode. The sensitivity of PIR is strongly related to the temperature. The higher the temperature, the lower the sensitivity of the PIR. The default setting for the PIR sensitivity is 'High'. Refer to the steps below for how to change the PIR sensitivity.

- 1. Slide the power/mode switch to SETUP.
- 2. Press the MENU button to access the menu options and settings.
- 3. Use the 🔕 or 🤍 buttons to navigate the menu.
- 4. Press the OK button to select 'PIR sensitivity' from the menu.
- Use the sensitivity options: 'high', 'medium', 'low' or 'auto'.
- 6. Press the OK button to confirm your selection.
- 7. Press the MENU button to exit the menu and return to the viewing screen.

#### **Aligning the Wildlife Camera**

The SETUP (test) mode is useful for determining the best possible angle for the PIR sensors. To use the SETUP (test) mode, attach the Wildlife Camera to a tree, post or object at approximately 0.8-1 metres height and position the camera in the desired direction.

- 1. Slide the power/mode switch to SETUP. Close the protective case and lock the brackets.
- 2. Moving parallel to the Wildlife Camera, move slowly from one side of the observation area to the other.
- 3. The motion indicator light will flash red indicating that you were detected by the central sensor. The motion indicator light will flash blue indicating that you were detected by the side sensors. In this way you can determine the best position for aligning the Wildlife Camera.
- 4. It is recommended to try out different angles and distances.
- 5. Once the Wildlife Camera is positioned in the ideal location, open the protective case and slide the power/mode switch to ON to enter live mode or to OFF to switch off the camera. Then close the protective case and lock the brackets.

**NOTE:** The motion indicator light will only flash either red or blue when the PIR has detected movement in the SETUP (test) mode. The motion indicator lights will not illuminate or flash when the Wildlife Camera is switched ON (in live mode).

**NOTE:** To prevent incorrect signals and unnecessary images, we recommend not positioning the Wildlife Camera at sunny points and check that no branches are in the active area of the PIR sensors. The optimum alignment is in either in the north or south direction. The detection range of the sensors is approximately 120°, and the detection range of the lens is approximately 120°.

**NOTE:** It is recommended to only move horizontally when testing the best possible angle for the PIR sensors. The PIR sensors do not pick up vertical movement as well as horizontal movement. Remember that you will need to be in front of the Wildlife Camera while testing is underway.

**NOTE:** It is recommended to move quickly when you do the test in a long distance in front of the PIR detection area.

**NOTE:** The PIR detection distance will be shorter if the environment temperature reaches 30°C or above.

**NOTE:** Check that the Wildlife Camera is set to the correct height in line with the point to be observed. Where necessary, point the Wildlife Camera slightly downwards for optimum alignment.

**NOTE:** The Wildlife Camera is IP66 weatherproof. The device is protected against spray water and dust and subsequently can be used outdoors in most weather conditions.

#### Live Mode (ON)

The standard application of the Wildlife Camera is in the ON (live) mode. In this mode, still images and/or video are triggered either by movement (PIR sensors) or at intervals according to the Wildlife Camera's settings.

- 1. Slide the power/mode switch to ON.
- The red LED will flash and the counter on the bottom left of the viewing screen will count down from around 5 seconds and then the Wildlife Camera LCD display will turn off. The Wildlife Camera is now in standby mode.
- 3. When animals, birds or other moving objects enter the detection range of the side PIR sensors or the central PIR sensor, the Wildlife Camera will activate and take still images and/or record the video depending on the camera's settings.

NOTE: During daytime, the IR LEDs will not light up and the still images and videos taken will be in colour. At night, the IR LEDs will light up and the still images and videos taken will be in black and white.

**NOTE:** It is recommended to set up the desired recording mode and related parameters in the SETUP (test) mode, before switching the Wildlife Camera to ON (live) mode.

**NOTE:** When the PIR sensitivity is set to 'Auto', the Wildlife Camera will adjust the brightness of the IR LEDs automatically. When shooting at night, the brightness will be decreased automatically, and the shooting effect will be will be inferior to that of daytime shooting. If the battery energy is ultra low, the Wildlife Camera will not activate at night.

**NOTE:** In ON (live) mode at night, the Wildlife Camera will record automatically as per the video length setting. When the battery energy is low, the Wildlife Camera will stop recording. It is recommended to select a shorter video length to preserve the battery power.

#### **Image and Video Recording Modes**

Still image and video resolutions can be adjusted using the MENU button. Refer to the menu options and settings on pages 19-22. We have included a table below as a guide for the quantity of still images or video that can be stored on the 8GB micro SD Card (included).

**NOTE:** The micro SD card (included) must be inserted into the Wildlife Camera in order to save still images and video recordings. Refer to the instructions on pages 12-13 for how to install the memory card.

**NOTE:** Remember, still images and video recordings cannot be taken or saved unless a micro SD card has been inserted into the Wildlife Camera, and the menu modes and functions cannot be accessed.

| Image Pixels | Resolution  | Size (MB) | Image Quantity |
|--------------|-------------|-----------|----------------|
| 30M          | 7328 x 4122 | 3.59MB    | 2500           |
| 20M          | 5952 x 3348 | 2.59MB    | 2700           |
| 16M          | 5312 x 2988 | 2.5MB     | 2900           |
| 8M           | 3840 x 2160 | 1.5MB     | 4900           |
| 5M           | 3072 x 1728 | 1.2MB     | 6100           |
| 2M           | 1920 x 1080 | 0.8MB     | 9150           |

|              | Video Length: 10 seconds |                   | Total Deserving | France Number |
|--------------|--------------------------|-------------------|-----------------|---------------|
| Video Pixels | Video Size<br>(MB)       | Video<br>Quantity | Time (Minute)   | (FPS)         |
| 1920 x 1080  | 22                       | 318               | 53              | 30            |
| 1280 x 720   | 20.5                     | 342               | 57              | 30            |
| 848 x 480    | 13.9                     | 510               | 85              | 30            |
| 640 x 480    | 11.85                    | 600               | 100             | 30            |

**NOTE:** The values in the table above are approximate and based on the Wildlife Camera default settings for the 8CB micro SD card (included). The quantity of images/video will differ for higher or lower settings, different size micro SD cards and different environments.

When switched ON, the Wildlife Camera defaults to 'Camera' mode at 3072 x 1728. This is displayed on the top left and middle of the viewing screen as a total 5M (when in the SETUP (test) mode). When switched ON and in the video mode, the Wildlife Camera defaults to video mode at 1280 x 720. This is displayed on the top left and middle of the viewing screen as and the top left and the SETUP (test) mode).

#### Manual Recording

- 1. Slide the power/mode switch to SETUP mode.
- In 'Camera' mode, press the SHOT/+ button to take a still image. Press the SHOT/+ button again to take another still image and so on.
- In 'Video' mode, press the SHOT/+ button once to start recording. Press the SHOT/+ button again, to stop recording.
- 5. In 'Video + Camera' mode, press the SHOT/+ button once to take the set number of still images and start recording (see page 20 for information on how to select the number of still images between 1 and 3 prior to automatic recording). The Wildlife Camera will automatically start recording once it has taken the set number of images. Press the SHOT/+ button again to stop recording.

**NOTE:** The default setting for the Wildlife Camera to power off is 5 minutes. If you do not operate the Wildlife Camera within 5 minutes, the device will automatically shut down. In this instance, slide the switch back to the OFF position and then slide the switch back to the SETUP position to restart. To change the setting for auto-shut off, refer to the menu options and settings on pages 19-22.

**NOTE:** When recording manually, in the SETUP (test) mode only, in daytime and at night, the Wildlife Camera will stop recording automatically after 29 minutes, when one video clip size gets to 4GB, when the memory card is full, or when the battery energy is ultra low.

#### Auto Recording

- 1. Slide the power/mode switch to SETUP mode.
- 2. Press the MENU button to access the menu options and settings.
- Use the A or W buttons to navigate the menu.
- 4. Press the OK button to select 'Mode' from the menu.
- Use the or buttons to navigate the recording options: 'Camera', 'Video' or 'Camera + Video'.
- 6. Press the OK button to confirm your selection.
- 7. Press the MENU button to exit the menu and return to the viewing screen.
- 8. The 👩, 🚔 or 📇 icon will display in the top left corner of the viewing screen.
- Slide the power/mode switch to ON (live) mode. The Wildlife Camera is now set to automatically record still images, video or both depending on the mode and camera settings you have selected.

TIP: It is recommended to use the default settings when recording video in the ON (live) mode.

**NOTE:** To set the Wildlife Camera recording parameters, refer to the menu options and settings on pages 19-22.

#### Night Recording

When recording at night, the infrared LEDs (IR LEDs) located at the front of the Wildlife Camera provide sufficient light for taking still images and/or recording video. The Wildlife Camera uses IR LEDs with a long wavelength to keep red light to a minimum. The provided number of IR LEDs generate a high deflection angle, therefore allowing night recording at a distance of 3-20 metres without overexposing the subject. Reflecting objects, however, can cause overexposure (within this range) eg. road signs.

NOTE: Night recording using IR LEDs produces black and white still images and/or video.

#### Timelapse

This feature can be so much fun to experiment with. In timelapse mode the Wildlife Camera is set up to take a picture at regular intervals eg. one per minute, and not when movement is detected. The sequence of images can then be joined together into a movie, effectively speeding up whatever sequence of events has been recorded (one picture a minute, played back at the standard 25 frames per second of movies, equates to a 1500 fold increase in speed). This is the technique used for recording plants grow.

- 1. Slide the power/mode switch to SETUP mode.
- 2. Use the press the MENU button to access the menu options and settings.
- 3. Use the 📣 or 🤍 buttons to navigate the menu.
- 4. Press the OK button to select 'Timelapse' from the menu.
- 5. Use the 📣 or 🎔 buttons to navigate the options: 'Off' and 'On'.
- 6. Press the OK button to confirm your selection.
- If you have selected 'On' you will then be required to enter the interval time. You
  can set the interval time from 1 second up to 23 hours, 59 minutes, 59 seconds.
- 8. Press the MENU button to exit the menu and return to the viewing screen.
- Slide the power/mode switch to the ON (live) mode. The Wildlife Camera is now set to set to automatically take images or record video at the set interval time.

**NOTE:** When 'Timelapse' has been selected and set and the Wildlife Camera is in the ON (live) mode, it will automatically take still images at the selected time interval, irrespective of whether the PIR sensor has detected a motion or not. This is useful for observing cold blooded animals eg. snakes or plants opening up, etc.

NOTE: In 'Timelapse' mode, the PIR sensor is disabled.

#### Image and Video Playback Modes

There are three options for playing back saved files on the Wildlife Camera. These are on-board viewing, via connected PC, or directly accessing the micro SD card. Each option for playback is explained below.

#### **On-Board Viewing**

To review the saved files directly on the viewing screen of the Wildlife Camera follow the steps below.

- 1. Slide the power/mode switch to SETUP mode.
- Press the REPLAY button to select playback mode. The Discon will display on the top left of the viewing screen.
- 3. Use the and buttons to scroll through the saved files. The date and time that the image and/or video were taken, and the number of saved files is displayed in the top right corner of the viewing screen when in playback mode.
- 4. The Bicon will display in the bottom left corner of the viewing screen indicating the saved file is a video file. If there is no icon displayed on the bottom left corner of the viewing screen, then the saved file is a still image file.
- To play a video file displayed on the viewing screen, press the OK button. To pause or stop the video playing, press the OK button. To resume playing the video, press the OK button again.
- To exit the current image or video playback, press the REPLAY button once and you will be able to access the other saved files.
- 7. Once you are finished using playback mode, press the REPLAY button to exit and return to the 'Camera', 'Video' or 'Camera + Video' modes.

#### Playback via Connected PC

If you want to view your saved files on your PC, you can directly connect the Wildlife Camera using the supplied mini USB cable. This allows for viewing of the saved files without the removal of the installed micro SD card.

Follow the steps below to view files on your PC without removing the micro SD card.

#### CAUTION: Do not remove the micro SD card from the Wildlife Camera.

- 1. Power on your PC and allow it to set up.
- 2. Fully uncoil the mini USB cable.
- 3. Insert the mini USB cable into the mini USB port located on the bottom of the Wildlife Camera.
- 4. Connect the other end of the mini USB cable to a USB port on your PC.
- Once the Wildlife Camera is connected to your PC, 'MSDC' will display on the camera's viewing screen and it will appear as a USB drive within your PC's operating system.
- 6. Access the drive and open the folder labelled DCIM. Within this folder there will be a sub folder labelled 100TLCAM, open this folder to access the saved files.
- Playback or view the files using you PC's operating system as you would any still image or video file.
- 8. You can also copy or move the still images and video files onto your PC drives.
- 9. Once you have finished viewing the files on your PC, close the folder first and then follow the normal procedures for ejecting devices from PC's safely.
- 10. Remove the mini USB cable from your PC and the Wildlife Camera.

**NOTE:** The Wildlife Camera does not require a power source (batteries or power adaptor) for viewing or transferring files when connected to a PC. To connect your Wildlife Camera to your PC, follow the instructions above.

NOTE: The mini USB cable does not power the Wildlife Camera.

**NOTE:** To transfer your files from your Wildlife Camera to your PC, set the Wildlife Camera to the OFF mode. The files will be transferred to your PC via the mini USB (data) cable. You do not need to switch the Wildlife Camera ON.

#### Playback Directly from the Micro SD Card

To playback directly from the micro SD card, first it must be removed from the Wildlife Camera and then inserted into a card reader, PC or compatible reading device. The micro SD card can also first be inserted into the micro SD card adaptor (supplied) prior to inserting into a compatible device.

Follow the steps below to playback directly from the micro SD card.

**NOTE:** Depending on the device, you may need to use the micro SD card adaptor (supplied).

- 1. Ensure that the Wildlife Camera is switched OFF.
- Remove the micro SD card from the Wildlife Camera. To remove the micro SD card, push the card gently (using a thumbnail or fingernail is most effective), and it will pop out automatically. Carefully remove the micro SD card from the Wildlife Camera.
- 3. Insert the micro SD card into your PC, laptop or card reader.
- Access the micro SD card and open the folder labelled DCIM. Within this folder there
  will be a sub folder labelled 100TLCAM, open this folder to access the saved files.
- Playback or view the files using you PC's operating system as you would any still image or video file.
- 6. You can also copy or move the still images and video files onto your PC drives.
- 7. Once you have finished viewing the files on your PC, close the folder first and then follow the normal procedures for ejecting devices from PC's safely.
- 8. Remove the micro SD card from your PC, laptop or card reader.

**NOTE:** Always ensure that you close all folders first and then follow the normal procedures for safely ejecting software or devices from PC's safely.

NOTE: Any changes made to the files on the micro SD card will be permanent.

**NOTE:** We recommend copying files immediately to another media device to protect important files from damage or accidental deletion.

WARNING: Files deleted from the micro SD card cannot be recovered.

**NOTE:** To transfer to other devices and not accidentally delete files on the micro SD card, a micro SD card adaptor is included. With the labels of both the micro SD card and micro SD card adaptor facing upwards and the contacts facing downwards push the micro SD card into the slot on the micro SD card adaptor until it is flush. To lock files, slide the tab located on left side of the micro SD card adaptor down. To unlock all files, slide the tab upwards.

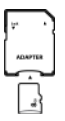

#### Zoom Controls

The zoom function is only available in REPLAY (playback) mode. Refer to the steps below for how to use the zoom function.

**NOTE:** The zoom function is only available to use on saved still images. The zoom function will not work on saved video files.

- 1. Slide the power/mode switch to SETUP mode.
- Press the REPLAY button to select playback mode. The Disconwill display on the top left of the viewing screen.
- 3. Use the 🖪 or 🏚 buttons to scroll through the files saved on the micro SD card.
- Once you have located the still image you wish to zoom in on, press the SHOT/+ button to zoom in.
- 5. Use the 🖉 🔊 🐼 🤝 buttons to view the magnified image.
- 6. Press the MODE/- button to zoom out.
- 7. Once you have finished, press the REPLAY button twice to exit playback mode.

NOTE: You can only zoom out on a still image, if you have previously zoomed in on it.

TIP: When zoomed in, a yellow box within a red box will appear on the viewing screen. The red box represents the original frame, and the yellow box represents which part of the image is in focus. As you zoom in, the yellow box will get smaller (as small as a dot). This is useful for when you are zoomed in on the image. When you press the the image you are looking at. When you zoom out the yellow box will get bigger. Once you are fully zoomed out the red box will completely disappear and only the yellow box will remain.

**NOTE:** When zooming in and out the Q icon and magnification (2.00, 4.00, 8.00, 16.00) will appear on the viewing screen. The maximum magnification is 16.00.

#### **Deleting Files**

The Wildlife Camera can be used to delete files on the micro SD card to make additional space for recording new still images or video.

**NOTE:** When files are deleted using the Wildlife Camera, they are permanently erased and cannot be recovered. We strongly recommend saving files to your PC that you wish to permanently keep.

- 1. Slide the power/mode switch to SETUP mode.
- Press the REPLAY button to enter playback mode, then press the MENU button. The 'Delete...' option will display on the viewing screen.
- 3. Press the 🖤 button once to select 'Delete...' and then press the OK button.
- Use the or buttons to navigate the selection and choose from 'One' or 'All' and press the OK button.
- 5. To confirm you wish to 'Delete this File?' or 'Delete All Files?', select 'Yes' and press the OK button. If you have chosen to delete all files, all your saved videos and saved images will be permanently deleted from the micro SD card. If you have chosen to delete a single file, the selected image or video will be permanently deleted and the next file will appear on the screen. If you wish to delete the next image or video, press the OK button again and so on.

**NOTE:** If you change your mind and no longer wish to delete the file/files, select 'No' and then press the OK button to confirm your selection.

6. Once finished, press the MENU button twice to return to playback mode. Then press the REPLAY button to exit playback mode.

**NOTE:** When deleting files, if you select the 'All' option, all the files on the micro SD card will be permanently deleted.

**NOTE:** You can also permanently delete all files by formatting the micro SD card. Refer to the menu options and settings on pages 19-22.

### FREQUENTLY ASKED QUESTIONS

| Problem                                            | Solution                                                                                                    |
|----------------------------------------------------|----------------------------------------------------------------------------------------------------|
| The Wildlife<br>Camera does not                    | <ul> <li>Check if the batteries are installed. The Wildlife Camera<br/>requires 8 x AA batteries to operate.</li> </ul>                                                                                                    |
| turn on?                                           | Check that the batteries are installed correctly.                                                                                                    |
|                                                    | Check if the battery energy is low or non-existent. In this case, replace with new batteries.                                                                                                    |
|                                                    | If the Wildlife Camera still does not switch ON, contact the After Sales Support on 1300 777 137 for advice.                                                                                                    |
| The LCD screen<br>shows 'SD card                   | Ensure the micro SD card installed is with class 10 standard     or a higher level.                                                                                                    |
| Error'?                                            | <ul> <li>The micro SD card may need to be formatted; you can do<br/>this using the Wildlife Camera. Refer to the menu options<br/>and settings on pages 19-22.</li> </ul>                                                                                                    |
|                                                    | <ul> <li>If the Wildlife Camera still shows 'SD card Error' on the<br/>viewing screen restart the camera by turning it OFF and<br/>then back ON in SETUP (test) mode. After trying this a few<br/>times, if the Wildlife Camera still doesn't operate, contact<br/>the After Sales Support on 1300 777 137 for advice.</li> </ul>                                                                                                    |
| The Wildlife<br>Camera turns off<br>automatically? | <ul> <li>The default setting for auto power off is 5 minutes. To<br/>change the auto power off setting or to switch the auto<br/>power off function completely off, refer to the menu options<br/>and settings on pages 19-22.</li> </ul>                                                                                                    |
|                                                    | <ul> <li>Check if the battery energy is low or non-existent by<br/>switching the Wildlife Camera back into SETUP mode and<br/>observing the battery energy level in the bottom left side of<br/>the LCD screen. In this case, replace with new batteries for<br/>outdoor use. For indoor use you can connect a suitable AC<br/>adaptor (not supplied). Ensure the batteries are removed<br/>before connecting the Wildlife Camera to an adaptor.</li> </ul> |
|                                                    | <ul> <li>Check if the micro SD card is full. In the case that the<br/>memory card is full, either delete some files in the REPLAY<br/>(playback) mode or transfer some images and videos to<br/>you PC using the mini USB cable (supplied). Refer to the<br/>instructions on page 36 for how to delete files.</li> </ul>                                                                                                    |
|                                                    | If the Wildlife Camera still turns off automatically, contact the After Sales Support on 1300 777 137 for advice.                                                                                                    |

### FREQUENTLY ASKED QUESTIONS (CONT.)

| Problem                                                           | Solution                                                                                                    |
|-------------------------------------------------------------------|----------------------------------------------------------------------------------------------------|
| The image and/or<br>video is blurry or<br>not clear?              | Check the protective film has been removed from the<br>Infrared LED Array, Camera Lens, Central and Side Sensors<br>before use.                                                                                                    |
|                                                                   | <ul> <li>Check that the lens is not dirty. If the lens is dirty, clean the<br/>lens with a suitable cleaning cloth (not supplied).</li> </ul>                                                                                                    |
| The recorded<br>videos are choppy                                 | <ul> <li>Check that the AVI video format can be played on your<br/>computer.</li> </ul>                                                                                                    |
| or jumpy when<br>played back on<br>my PC?                         | <ul> <li>Check that you PC system meets the requirements for video<br/>playback.</li> </ul>                                                                                                    |
| Forgotten<br>password                                             | <ul> <li>In the case that you forget your password, enter 'OPEN' to<br/>access the Wildlife Camera.</li> </ul>                                                                                                    |
| The Wildlife<br>Camera will not<br>turn off?                      | <ul> <li>If this occurs, remove all the batteries to rest the Wildlife<br/>Camera. Then reinsert the batteries.</li> </ul>                                                                                                    |
|                                                                   | <ul> <li>If the Wildlife Camera still will not switch OFF, contact the<br/>After Sales Support on 1300 777 137 for advice.</li> </ul>                                                                                                    |
| The viewing<br>screen shows "TF                                   | Ensure the micro SD card is with class 10 standard of higher level.                                                                                                    |
| card Error"                                                       | <ul> <li>The micro SD card may require reformatting. Refer to<br/>the menu options and settings on pages 19-22 for how to<br/>reformat the micro SD card.</li> </ul>                                                                                                    |
| The Wildlife<br>Camera does not<br>take still images<br>or video? | • The micro SD card memory may be full. Delete the<br>unnecessary still images and/or videos (refer to the<br>instructions on page 36 for how to delete files). Alternatively<br>save the still images and/or video to your PC (refer to the<br>instructions on page 33). |
|                                                                   | The SD card may not be formatted correctly. Format the SD card (refer to the menu options and settings on pages 19-22) or insert a new card.                                                                                                    |

### FREQUENTLY ASKED QUESTIONS (CONT.)

| Problem                                   | Solution                                                                                                    |
|-------------------------------------------|----------------------------------------------------------------------------------------------------|
| The Wildlife<br>Camera False<br>Triggers? | <ul> <li>Reset the Wildlife Camera to default. If this does not solve<br/>the issue, check the physical setup of the Wildlife Camera<br/>(position, angle etc.). The sun should not be shining directly<br/>on the camera lens. The Wildlife Camera's field of view should<br/>be clear of as much vegetation/obstruction as possible. If<br/>there are a lot of trees in the Wildlife Camera's field of view,<br/>false triggers can occur especially on sunny and breezy days.</li> <li>If false triggers still occurs, turn down the motion sensitivity<br/>in settings. Refer to the menu options and settings on pages<br/>19-22 for the PIR sensitivity settings.</li> </ul> |

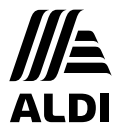

### Wildlife Camera

# Repair and Refurbished Goods or Parts Notice

Unfortunately, from time to time, faulty products are manufactured which need to be returned to the Supplier for repair.

Please be aware that if your product is capable of retaining user-generated data (such as files stored on a computer hard drive, telephone numbers stored on a mobile telephone, songs stored on a portable media player, games saved on a games console or files stored on a USB memory stick) during the process of repair, some or all of your stored data may be lost.

#### We recommend you save this data elsewhere prior to sending the product for repair.

You should also be aware that rather than repairing goods, we may replace them with refurbished goods of the same type or use refurbished parts in the repair process.

### Please be assured though, refurbished parts or replacements are only used where they meet ALDI's stringent quality specifications.

If at any time you feel your repair is being handled unsatisfactorily, you may escalate your complaint. Please telephone us on 1300 777 137 or write to us at:

UNCLE BILL'S AUSTRALIA PTY LTD 48B Egerton Street Silverwater NSW 1811 Australia

1300 777 137 Opening Hours - 9:00am - 4:30pm (Mon-Fri), 9:00am - 3:00pm (Sat) service@unclebills.com.au www.signifyelectronics.com.au

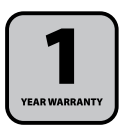

### **OTHER USEFUL INFORMATION**

### **Cleaning and Maintenance**

- Before cleaning the Wildlife Camera, ensure that all batteries are removed and the
  Wildlife Camera is disconnected from any power source.
- The Wildlife Camera is likely only to require regular "dusting" to keep it clean. Use a standard duster, or dry soft microfibre cloth to remove the dust from the Wildlife Camera. Clean the dust from the Wildlife Camera regularly.
- The lens will also need regular cleaning. Please use a suitable cleaning cloth (not supplied), to clean the lens regularly.
- If the Wildlife Camera becomes soiled with anything other than dust on its exterior, clean the exterior of the Wildlife Camera by wiping over the surface with a slightly damp cloth and then polish with a soft dry cloth.
- Be careful that you do not apply too much pressure when cleaning the Wildlife Camera. There is a risk that you may break some parts.
- Do not use detergents or abrasive cleaners, and do not allow moisture, water, or other liquid to enter the Wildlife Camera.

#### Storage

- When the Wildlife Camera is not in use, ensure that all batteries are removed and the
  Wildlife Camera is disconnected from any power source.
- Ensure the Wildlife Camera is stored in a cool, dry and well ventilated location out of direct sunlight. Ensure that it is not subject to humidity.
- We recommend storing the Wildlife Camera together with all the accessories inside its original carton.
- · Store the Wildlife Camera in a clean and dry place, out of children's reach.
- Do not place heavy objects on top of the Wildlife Camera during storage.

### **OTHER USEFUL INFORMATION (CONT.)**

### **Responsible Disposal**

We encourage you to dispose of your packaging carefully and thoughtfully. Please sort the packaging before you dispose of it. Observe any local regulations regarding the disposal of consumer goods and dispose of it appropriately for recycling. Contact your local authorities for advice on recycling facilities in your area.

Please keep the original packaging carton and materials in a safe place. It will help to prevent any damage if the product needs to be transported in the future. In the event it is to be disposed of, please recycle all packaging material where possible.

If you require an alternative format of this instruction manual such as website, DVD or by email, please contact service@unclebills.com.au to obtain a copy.

AS/NZS 62471 AS/NZS CISPR 32 AS/NZS 60065 AS/NZS 62368.1

#### **Specification Table**

| MODEL:                   | EA2204                                     |
|--------------------------|--------------------------------------------|
| ALTERNATIVE INPUT:       | 6V 2A                                      |
| BATTERY:                 | 8 x 1.5V (AA/LR6)                          |
| DIMENSIONS:              | 13.5 x 9.8 x 7.6cm                         |
| NET WEIGHT:              | 305g (EXCLUDING BATTERIES AND ACCESSORIES) |
| COLOURS:                 | Camouflage, Grey                           |
| WATER RESISTANCE RATING: | IP66                                       |
|                          |                                            |
| VERSION NO:              | V1.13                                      |
| ISSUE DATE:              | 18th November, 2021                        |

### NOTES